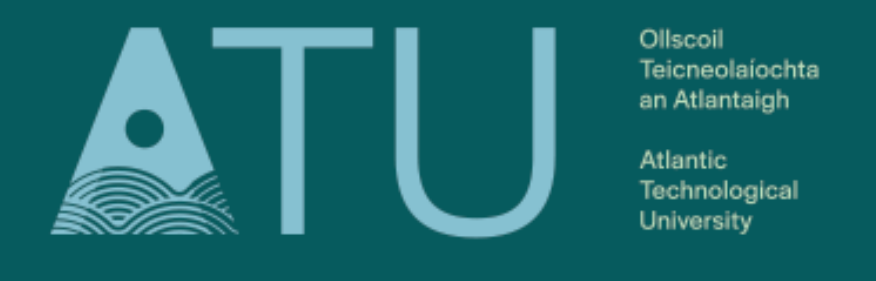

LETTERKENNY . KILLYBEGS

# ATU : How to Search the Law eBooks Collection

The library subscribes to a number of eBooks that contain legal and legislative information. Many academic courses have a module which involves studying aspects of law, e.g., company law, medical law, copyright law etc. So the eBooks available through Bloomsbury Professional are an invaluable resource for legal information.

This collection of eBooks is not searchable though the Search + Find tool, so when you carry out a search on legal topics though Search + Find, these eBooks from Bloomsbury Professional will not be in your results.

# 1. There are two ways to access the Bloomsbury Professional ebooks –

- Click on 'Collections' in the top right hand corner of the library homepage and select 'eBooks' from the dropdown menu.
- Select 'eBooks' underneath the Search + Find search box on the library homepage.

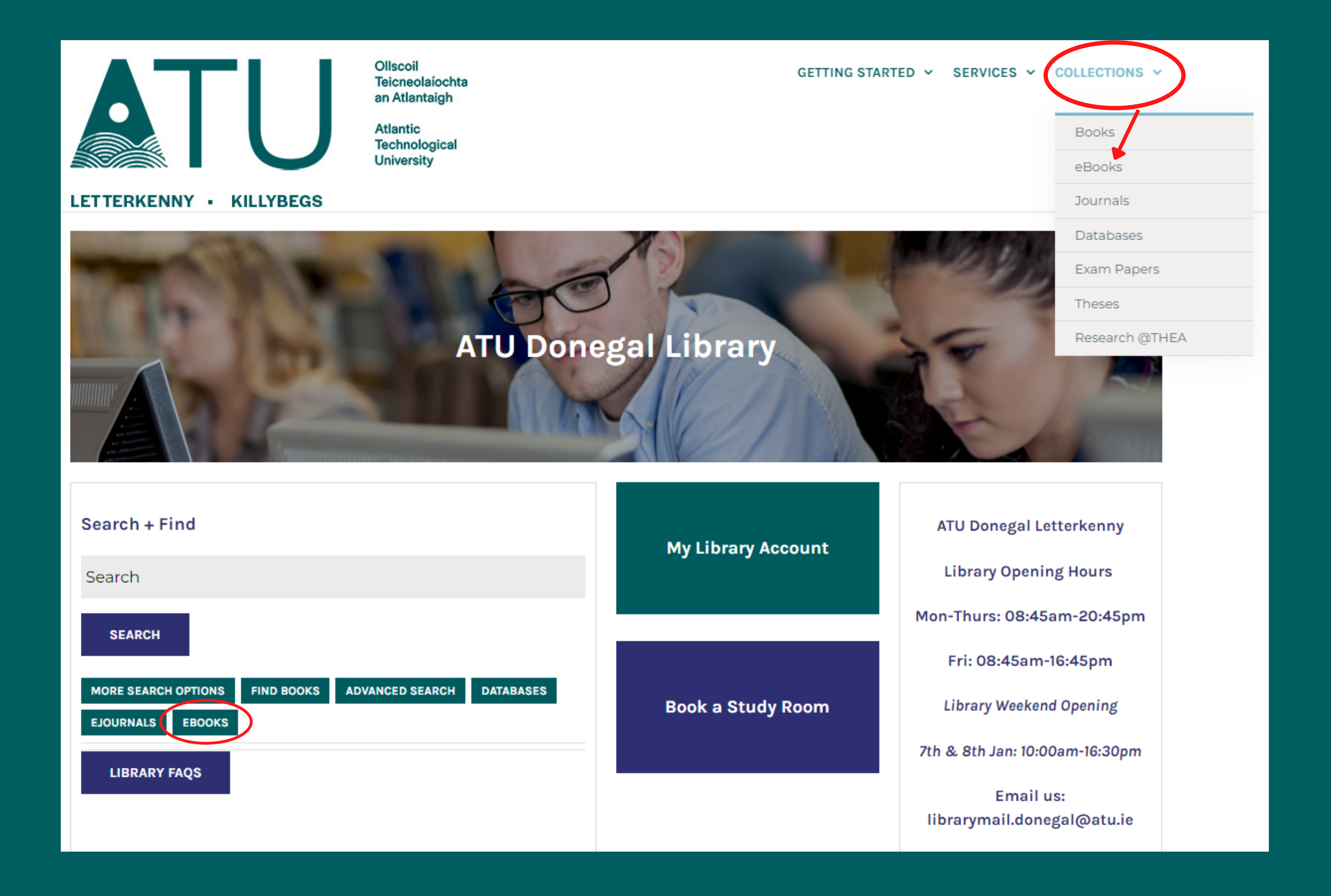

# 2. Click on the green 'Bloomsbury Professional Law eBooks' button, underneath all the list of areas of law covered.

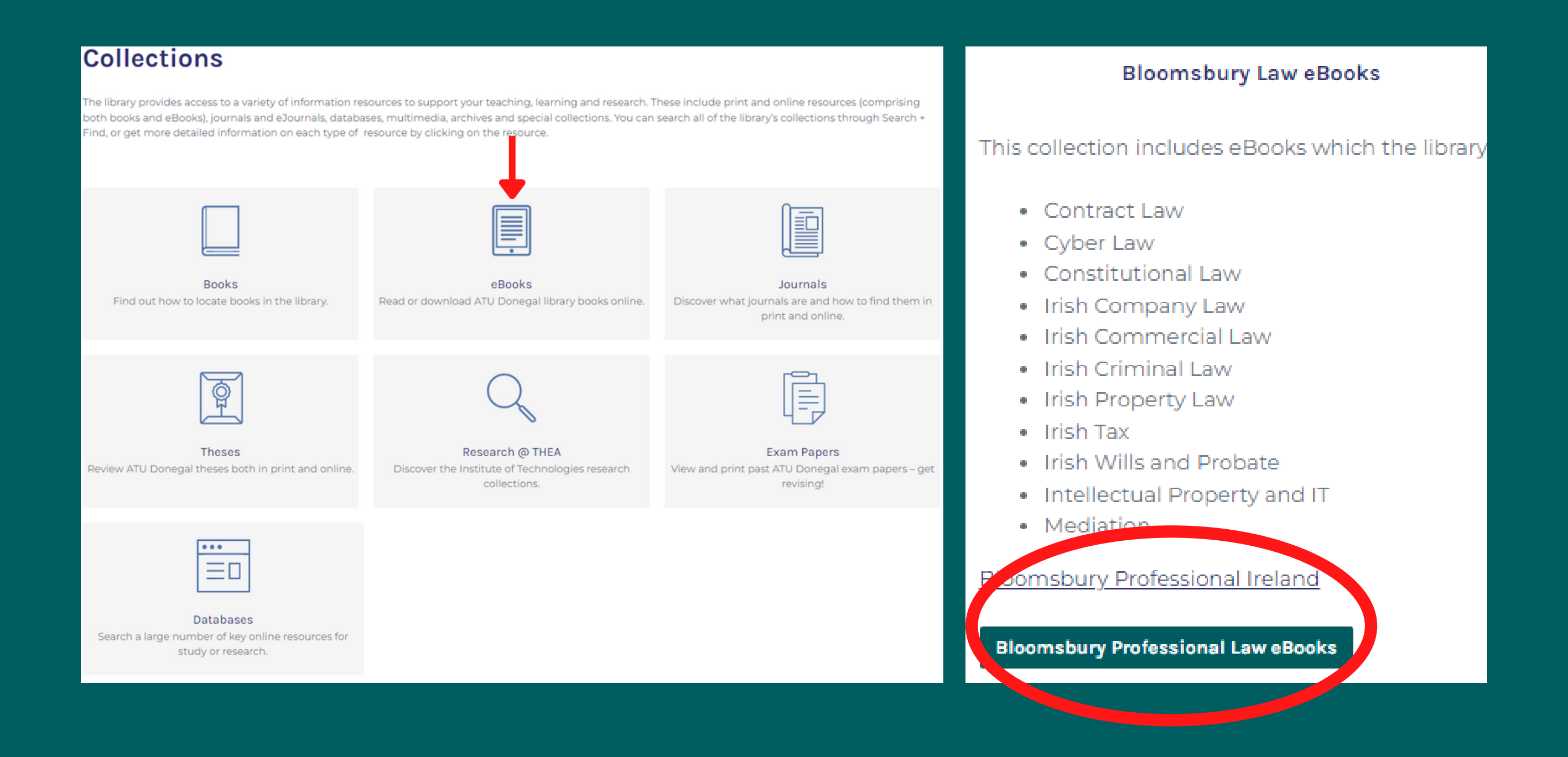

3. The blue column on the left-hand side of the page 'Browse my Content' lists the areas of law that we subscribe to. They are organised into broad areas of law – Civil Litigation, Company/commercial, Criminal, Property, Tax, Wills and Probate, Mediation and Intellectual Property.
To see what book titles are in any area, simply click on the sign.

#### Bloomsbury Professional Browse my Content Online Services Irish Civil Litigation Ancillary Discovery All Content Legislation Precedents Commentary Mews Byrne and McCutcheon on the Irish Legal System Constitutional Law of Ireland New & Noteworthy Contract Law Browse my Content Court Applications under the Cirish Civil Litigation Companies Acts December 15, 2022 Divorce and Judicial Separation Irish Company and Commercial Corporate Administrations Proceedings in the Circuit Court: A Law Procedures Now Available Guide to Order 59 Irish Criminal Law Corporate Administrations and Rescu A Guide to Expert Witness Evidence Crish Property Law for subscribers to the Insolvency Law Busy Practitioner: Irish Civil Litigatio Cirish Tax Case Summaries: Irish Civil Litigatio Written by authors from South Square Irish Wills and Probate directories as the top set for insolvent Irish Civil Litigation Update Mediation this book deals specifically with corpo The Irish Statute Book: A Guide to Ir Company Voluntary Arrangements (C Intellectual Property and IT Legislation business recovery and rescue. Dther Cyber Law Titles Kelly: The Irish Constitution

# There are 3 ways to search the eBooks

- A. Click into to a particular chapter and page of an eBook
- B. Search for words and phrases within a particular eBook
- C. Search for words and phrases across all the eBooks

A. Click into to a particular chapter and page of an eBook

On the homepage, in the blue column, find into the area of law you are interested in. To get a list of the eBook titles in that area click on the + sign . Then simply click on the title of the book you want.

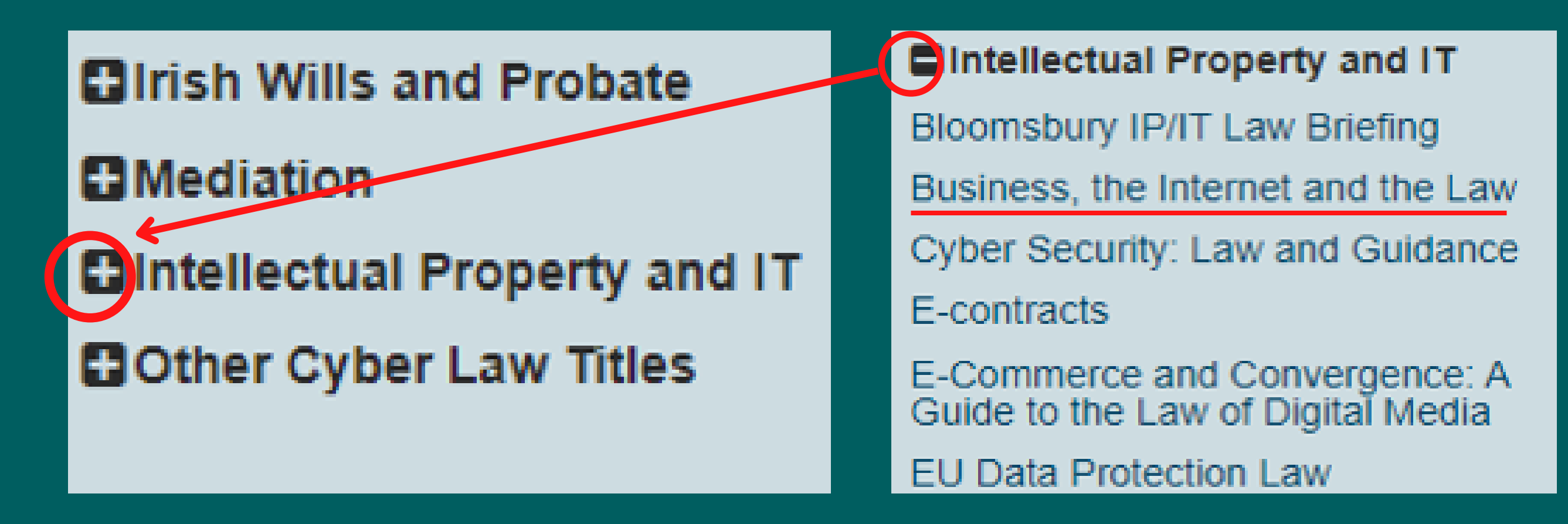

The blue column now changes to the contents of that particular book and is broken down into chapters

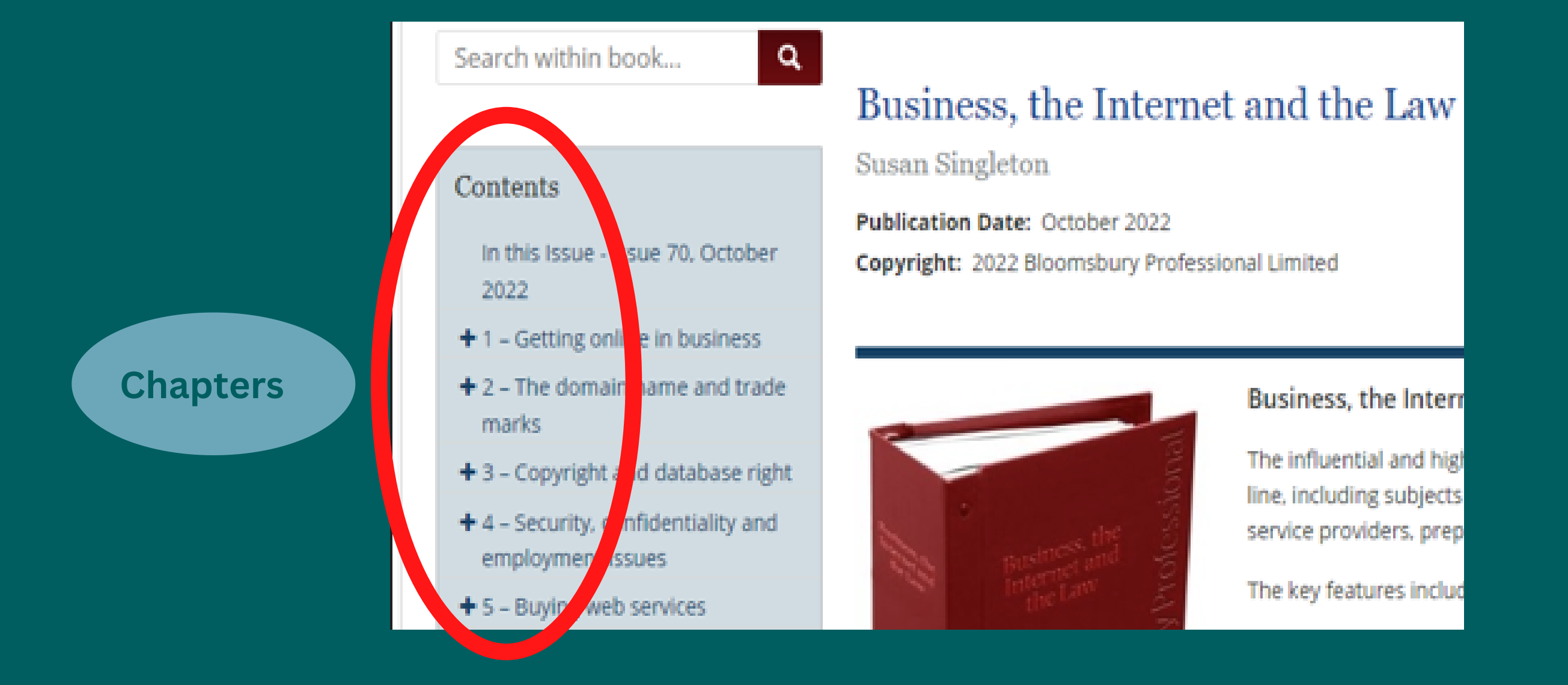

### Click on the + beside the chapter to see the subtopics

 Copyright and database right
 Security, confidentiality and enployment issues
 Executive summary
 E-mails
 Standards for security
 Internet fraud and scams
 International Chamber of Commerce – digitally assured commerce

# Now we are in the page of the book. You can go to the next page using 'Next Document'

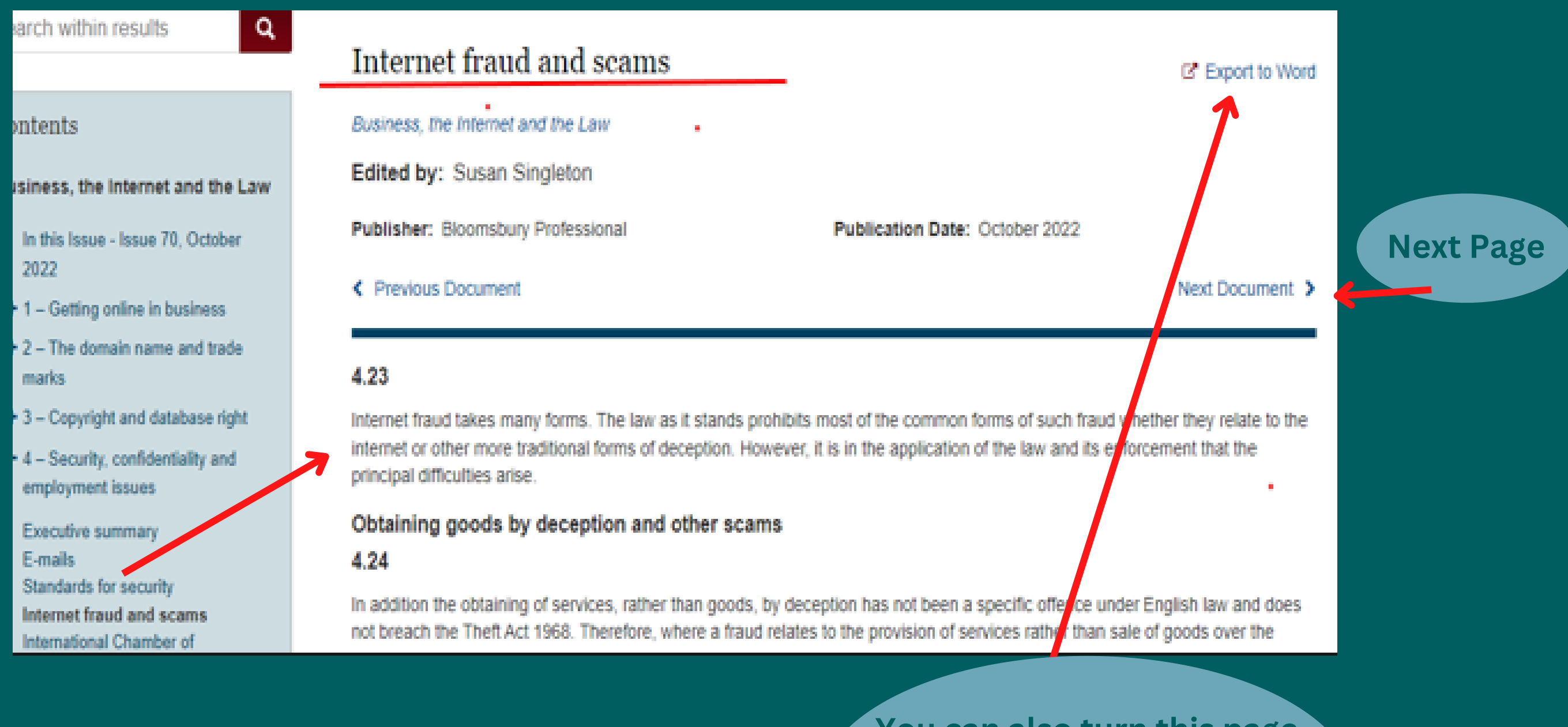

You can also turn this page into a Word document, so you can save it and add your own notes if you wish

In summary, you can read the page of a book, without having to type anything, by clicking on the + to open each section and subsection.

### Mediation

Contents

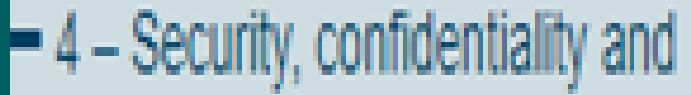

| <ul> <li>Irish Civil Litigation</li> <li>Irish Company and Commercial<br/>Law</li> <li>Irish Criminal Law</li> <li>Irish Property Law</li> <li>Irish Tax</li> <li>Irish Wills and Probate</li> <li>Mediation</li> <li>Intellectual Property and IT</li> </ul> | <ul> <li>Intellectual Property and IT</li> <li>Bloomsbury IP/IT Law Briefing</li> <li>Business, the Internet and the Law</li> <li>Cyber Security: Law and Guidance</li> <li>E-contracts</li> <li>E-Commerce and Convergence: A<br/>Guide to the Law of Digital Media</li> </ul> | <ul> <li>In this Issue - Issue 70, October 2022</li> <li>1 – Getting online in business</li> <li>2 – The domain name and trade marks</li> <li>3 – Copyright and database right</li> <li>4 – Security, confidentiality and employment issues</li> </ul> | employment issues<br>Executive summary<br>E-mails<br>Standards for security<br>Internet fraud and scams |
|----------------------------------------------------------------------------------------------------|----------------------------------------------------------------------------------------------------|----------------------------------------------------------------------------------------------------|----------------------------------------------------------------------------------------------------|
| Bloomsbury                                                                                                    | Book                                                                                                    | Chapters                                                                                                    | Pages of the                                                                                            |
| Homepage                                                                                                    | Titles                                                                                                    | of a book                                                                                                    | book                                                                                                    |

# B. Search for words and phrases within a particular eBook

Same as before, on the homepage, in the blue column, find into the area of law you are interested in. To get a list of the eBook titles in that area click on the +. Then simply click on the title of the book you want.

#### Browse my Content

Irish Civil Litigation

Cirish Company and Commercial Law

Irish Criminal Law

#### Irish Property Law

A Casebook on Equity and Trusts in Ireland

Compulsory Purchase and Compensation in Ireland: Law and Practice

Co-Ownership of Land: Partition Actions and Remedies

Intangible Property Rights in Ireland

Investigating Unregistered Title

Irish Conveyancing Law

Irish Conveyancing Precedents

Irish Conveyancing Statutes

Equity and the Law of Trusts in Ireland

Wylie on Irish Land Law

Irish Landlord and Tenant Acts: Annotations, Commentary and Precedents

Irish Property Law Update

Irish Stamp Duty Law

The Land and Conveyancing Law Reform Acts: Annotations and Commentary

Wylie on Irish Landlord and Tenant Law

#### Search within book...

Q.

#### Contents

Preface

Preface to the First Edition

Table of Legislation

Table of Statutory Instruments, Rules and Orders

Articles of the Constitution

Table of Cases

- + Chapter 1: Development of the Law
- Chapter 2: Nature of the Relation of Landlord and Tenant
- + Chapter 3: Other Relations

# Wylie on Irish Landlord and Tenant Law

#### Author: J.C.W. Wylie

WYLIE ON IRISH

LANDLORD AND

TENANT LAW

| ISBN: 9781526522030                | BUY BO |
|------------------------------------|--------|
| Edition: Fourth                    | Public |
| Publisher: Bloomsbury Professional | Copyri |
| Law As Stated At: 1 May 2022       |        |

#### Wylie on Irish Landlord and

#### Description

This fourth edition comprehensiv commercial and residential. It pro on this area of law. The book cov nature of the relationship betwee when disputes arise, and the con

Once you click into any book, 'Search within book' appears above the blue column. Simply type in your search terms. Using a double quotation mark will search for a phrase.

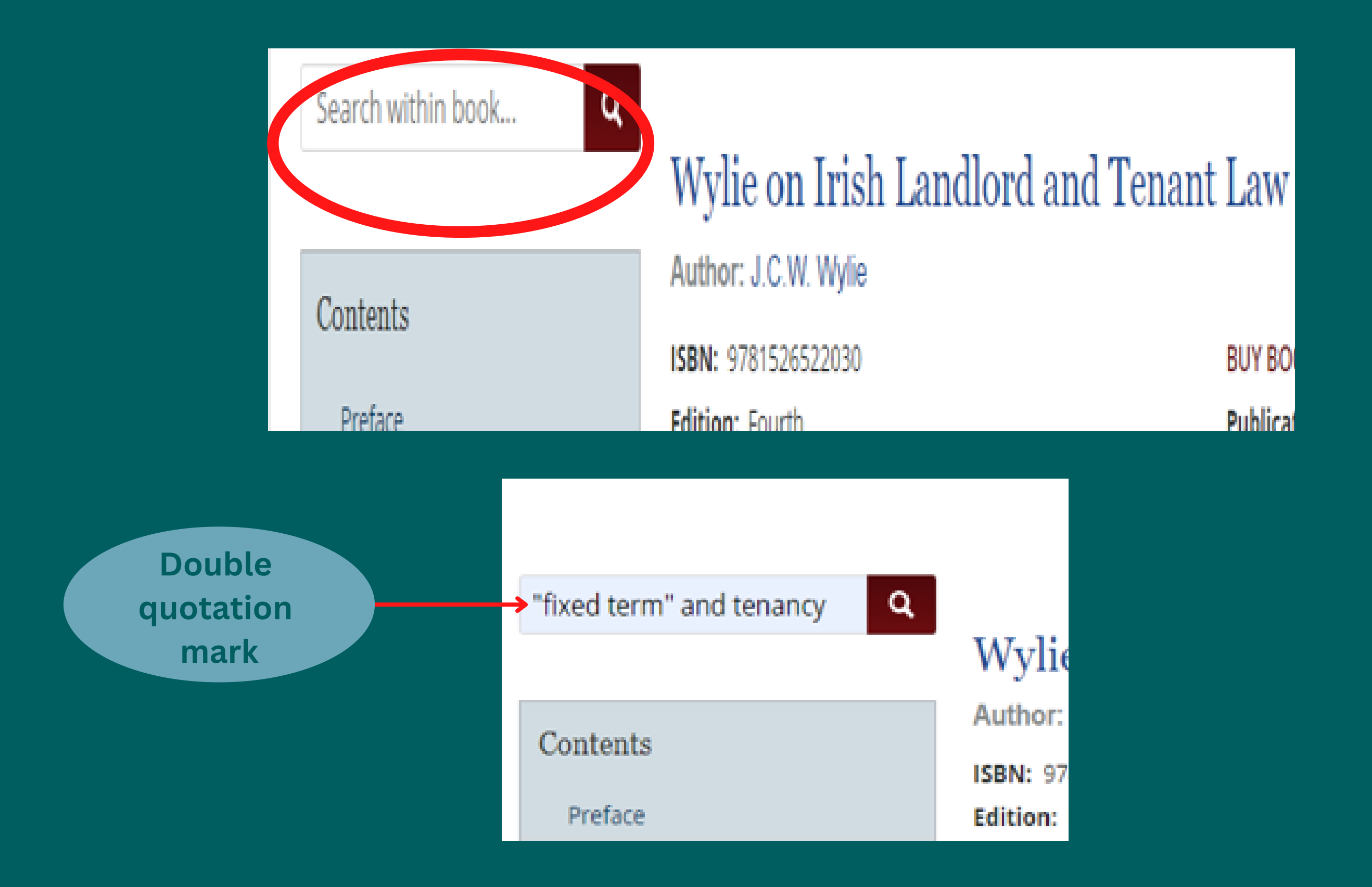

There are 17 references in this book to "fixed term" and tenancy, and they are highlighted in grey on the page in which they appear

| Search Pezul                               |                                                                                                    |                                             |                                         |                                                                   |                                     |
|--------------------------------------------|----------------------------------------------------------------------------------------------------|---------------------------------------------|-----------------------------------------|-------------------------------------------------------------------|-------------------------------------|
| You are looking at<br>Wylie on Irish La    | 1 - 10 of 17 items for :<br>andlord and Tenant Law                                                         | K "fixed term                               | and tenancy X                           | Clear All                                                         |                                     |
| Items per poor                             | 0.• Relevan                                                                                                | e 🗢                                         |                                         |                                                                   | Page: 1 2                           |
| Wynas oo hawa<br>Laxin awa<br>Tixwar Law   | II: Need for Notice in Chap<br>Wylie on Irish Landlord and Te<br>J.C.W. Wylie<br>Publication Date: 21 June | oter 23: Notice<br>nant Law                 |                                         |                                                                   | Commentary                          |
|                                            | required to determine a<br>question. See para 26.01<br>the same rule applies in o                          | fixed term tena<br>. See also Sorer<br>ther | ncy – it determines<br>nsen v MMS Media | s by natural expiry at the end o<br>al Ltd [ 2018 ] IEHC 802 . We | of the term in also see later that  |
| Wyam oo lama<br>Lama mu ang<br>Tiyaayi Law | III: Residential Tenancies<br>Wylie on Irish Landlord and Te<br>J.C.W. Wylie                               | n Chapter 29: D                             | wellings                                |                                                                   | Commentary                          |
| (1.31.57mm)                                | Inger create the relations<br>Conveyancing Law Reform                                                      | n Act                                       | e Ch 4 . but appar<br>tenant: see the   | ently not a tenancy at will or s definition of "tenancy" in s 3   | ufferance. Which no of the Land and |

# Click on any one of these references to go into the page of the book

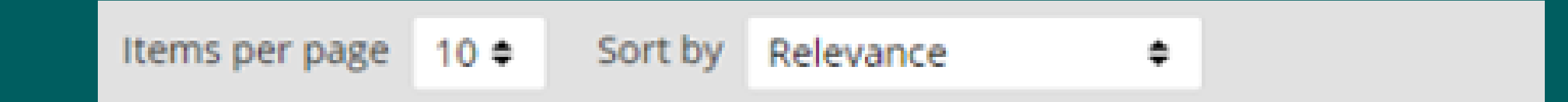

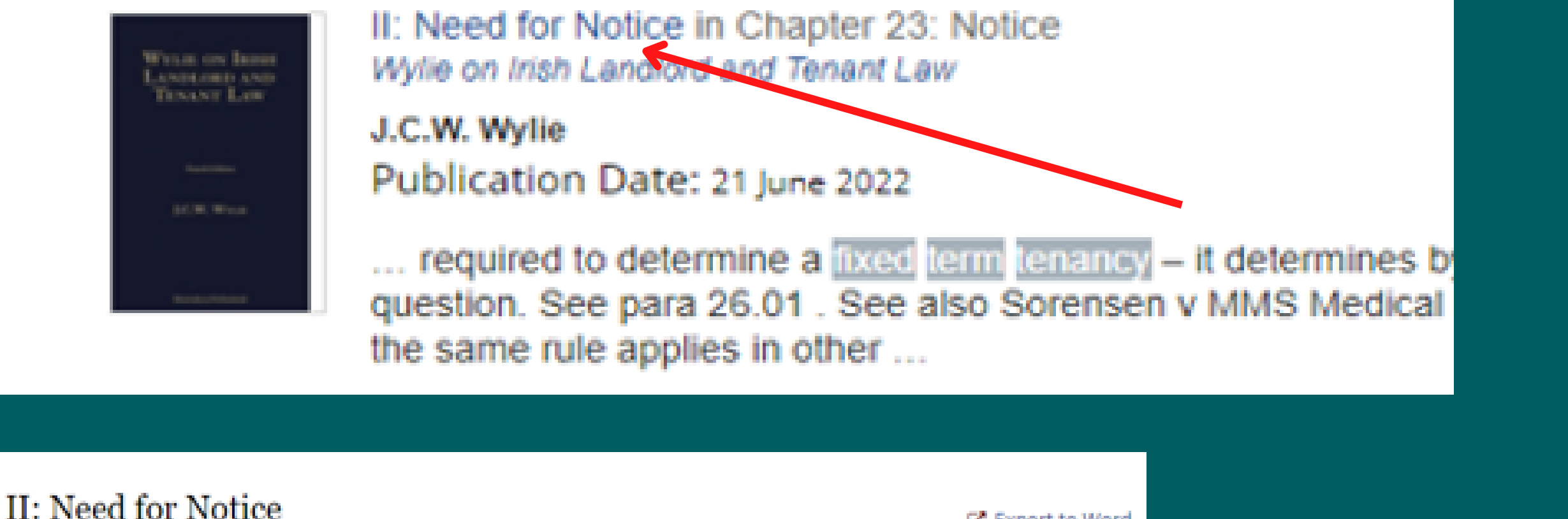

| II. Need for Notice                    |                           | Export to Word  |                    |
|----------------------------------------|---------------------------|-----------------|--------------------|
| Wylie on Irish Landlord and Tenant Law |                           | <b>F</b>        |                    |
| Author: J.C.W. Wylie                   |                           |                 | You can covert the |
| Publisher: Bloomsbury Professional     | Edition: Fourth edition   |                 | rou can covert the |
| Publication Date: 21 June 2022         | Law Stated At: 1 May 2022 |                 | page to a word     |
| Previous Document                      |                           | Next Document > | document           |

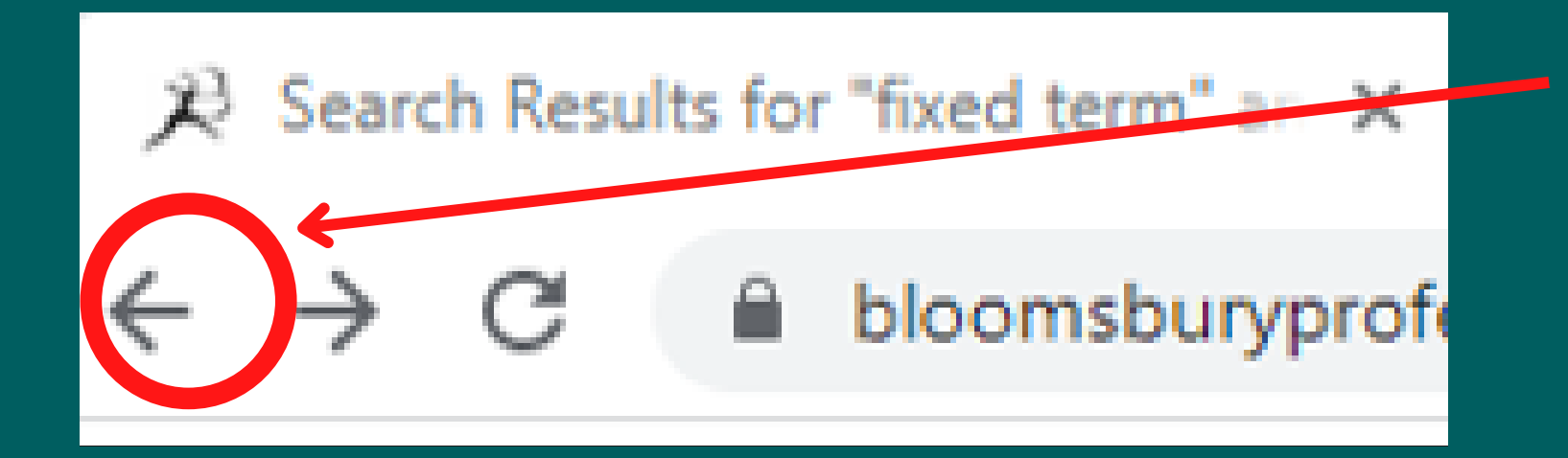

To go back to the results page, click the back button in the toolbar

# C. Search for words and phrases across all the eBooks

On the homepage the search box for searching across all the Bloomsbury eBooks in one go is in the top right-hand corner.

You can use the simple search box, or Advanced Search

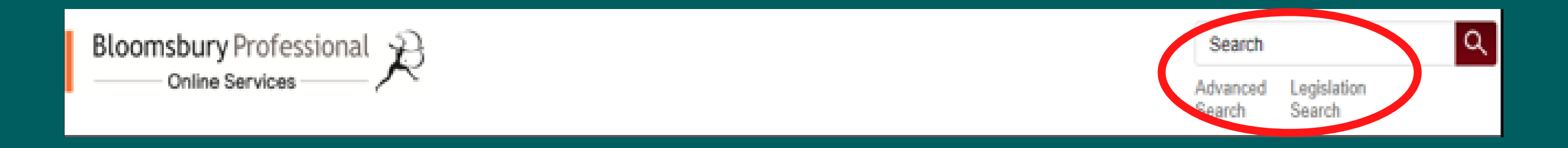

"Conditions of sale" and conveyancing and special in the simple search box

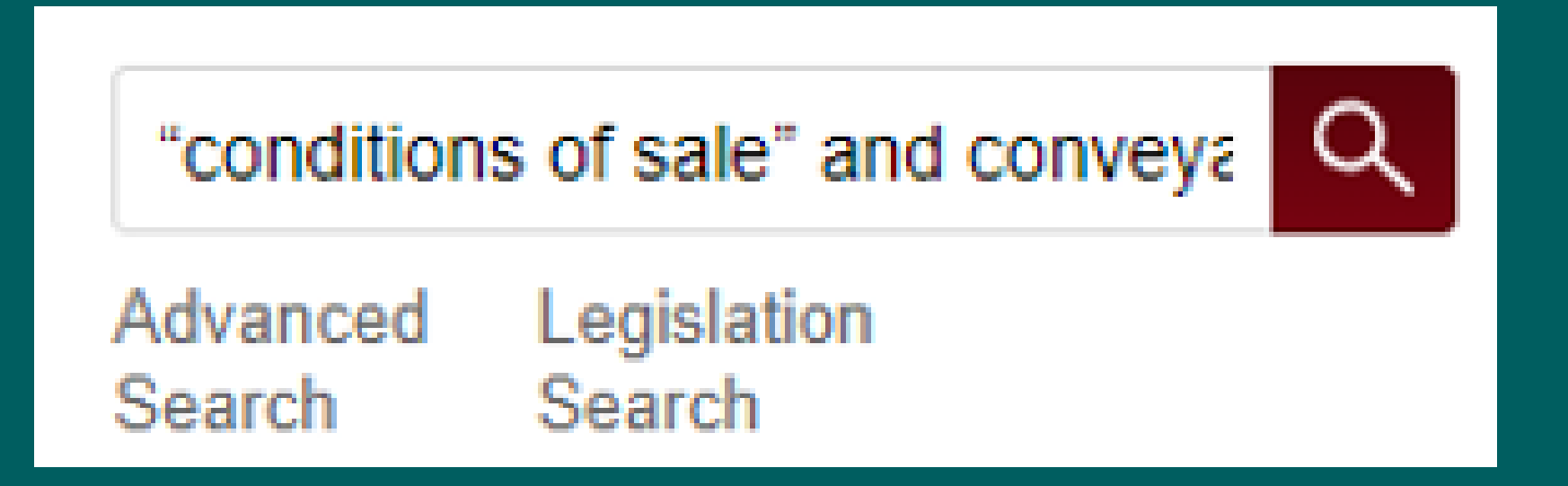

The Advanced Search allows you to add more rows if you want to put your search terms in different rows. Press the 'Search' button

### Advanced search

| Cull Text      |               |          |             |            |
|----------------|---------------|----------|-------------|------------|
| Pul IBA        |               | ,        |             |            |
|                |               |          |             |            |
| -] Add row     |               |          |             |            |
|                |               |          |             |            |
| ype:           | ~             | -        | -           | -          |
| Legislation    | _ Newstellers | _) Cases | Precedents  | Commentary |
| lefine By Dale |               |          |             |            |
| ate Type:      | From:         | TO:      | Exact year: |            |
| Sort Date 4    |               | 4        | 4           |            |
| Add row        |               |          |             |            |
| Add row        |               |          |             |            |

### Advanced search

Search by entering a word or phrase in the search field. Add new row(s) to include additional word search further.

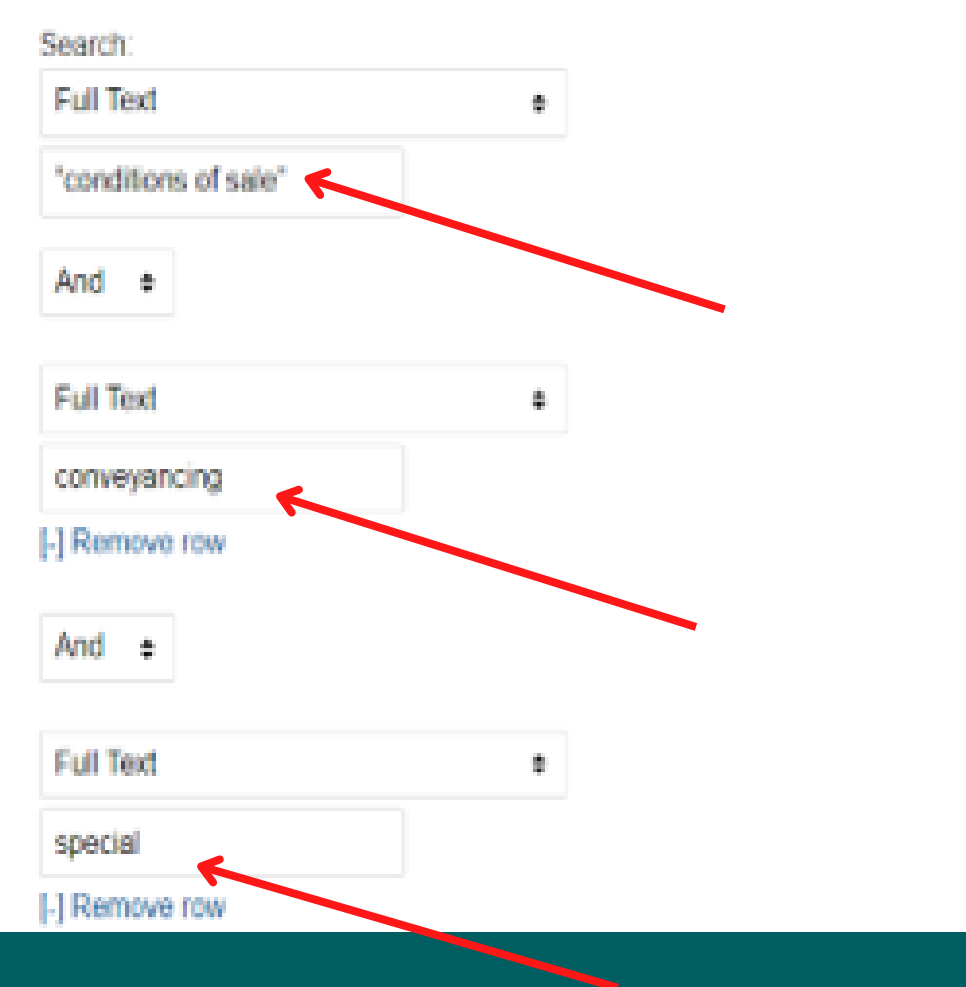

The results page provides a number of options to help you refine the search further

- 1. You can search for another word or phrase within the results
- 2. You can pick a specific book the search terms are in
- 3. You can pick an area of law the results are in
- 4. You can select a jurisdiction
- 5. You can refine by years

6.Or you can simply click into a heading on the results page to read the page of the book

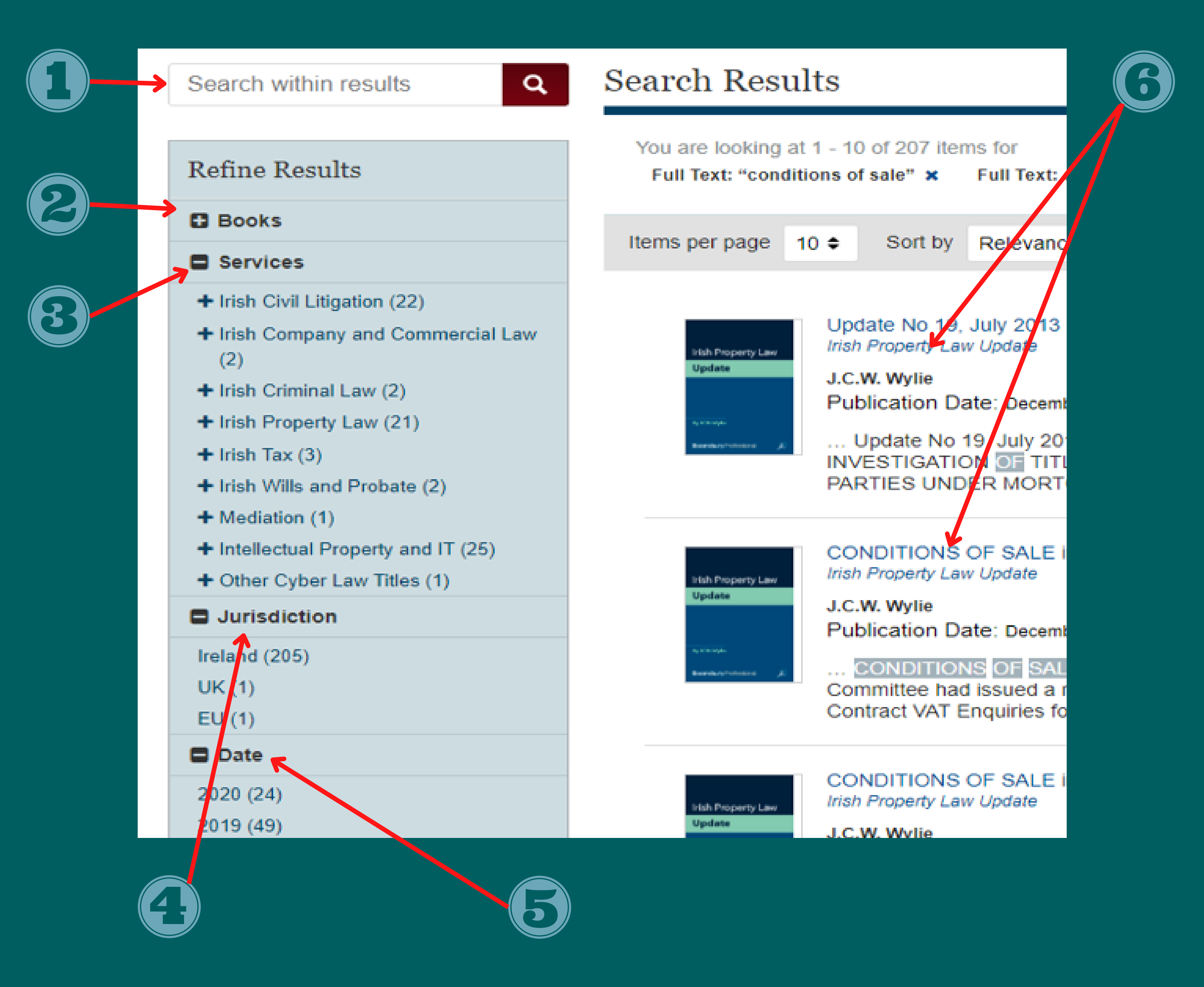

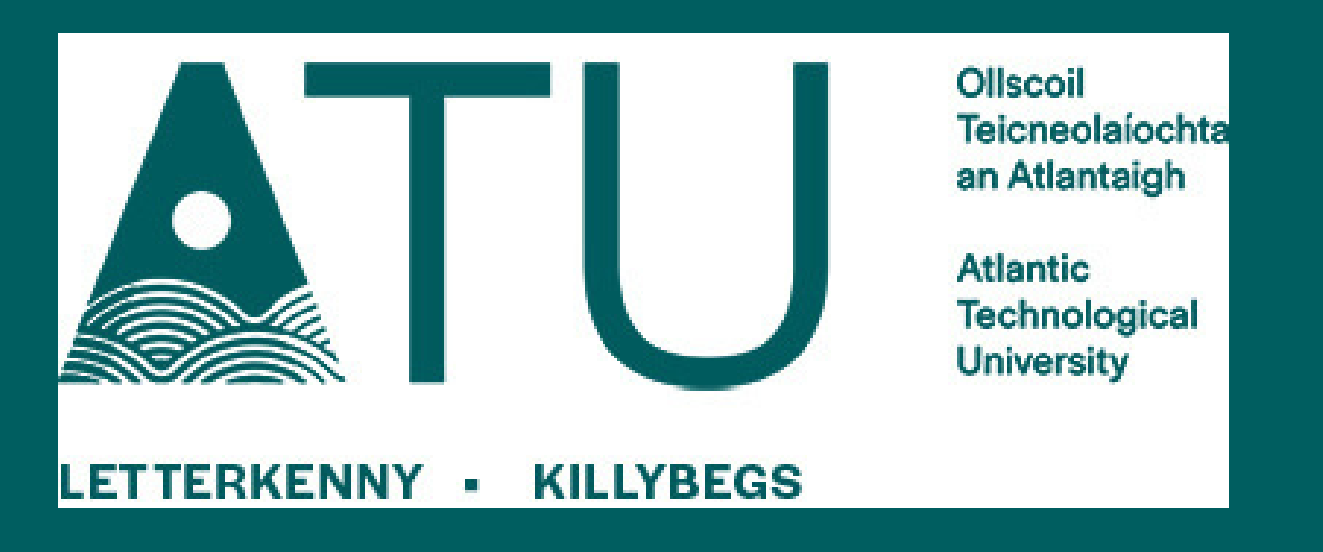